# Zarządzanie Systemami Rozproszonymi Laboratoria z Microsoft Azure i Terraform

mgr inż. Jakub Woźniak

# 1 Wprowadzenie do chmury publicznej

#### 1.1 Historia Rozwoju: Od Kolokacji do Chmury

Na początku ery internetu firmy inwestowały we własną infrastrukturę sprzętową, którą umieszczano w centrach danych (kolokacja). Organizacje wynajmowały fizyczne miejsce na serwery, jednak zarządzanie sprzętem i oprogramowaniem pozostawało po ich stronie. Takie rozwiązanie było kosztowne, nieelastyczne i wymagało specjalistycznych zespołów.

Pojawienie się wirtualizacji zrewolucjonizowało rynek i dało początek **chmurze obliczeniowej**. Pierwszym krokiem był model **Infrastructure as a Service** (**IaaS**). W 2006 roku Amazon uruchomił usługę EC2, umożliwiając firmom wynajem mocy obliczeniowej na żądanie. Wkrótce pojawiły się inne modele:

- Platform as a Service (PaaS) np. Azure App Service, eliminujący konieczność zarządzania systemem operacyjnym.
- Software as a Service (SaaS) np. Microsoft 365, w pełni gotowe oprogramowanie dostępne dla użytkowników.

Dziś chmura publiczna, jak **Microsoft Azure** czy **AWS**, zapewnia elastyczność, skalowalność i dostęp do zaawansowanych usług przy minimalnych inwestycjach w infrastrukturę.

# 1.2 Model Współdzielonej Odpowiedzialności (Shared Responsibility)

W chmurze publicznej odpowiedzialność za bezpieczeństwo i zarządzanie zasobami jest podzielona między dostawcę usługi a klienta. Jest to tzw. **Shared Responsibility Model**.

#### Podział odpowiedzialności w zależności od modelu usług

• IaaS (Infrastructure as a Service): Dostawca (np. Microsoft Azure) odpowiada za infrastrukturę fizyczną, ale użytkownik zarządza systemem operacyjnym, aktualizacjami i aplikacjami.

- PaaS (Platform as a Service): Dostawca zarządza infrastrukturą i systemem operacyjnym, a użytkownik odpowiada za aplikacje oraz ich konfigurację.
- SaaS (Software as a Service): Całość (od sprzętu po aplikacje) jest zarządzana przez dostawcę, a użytkownik odpowiada jedynie za dane i konfigurację kont.

**Przykład:** W usłudze *Azure App Service*, użytkownik implementuje aplikację, a dostawca zajmuje się infrastrukturą i systemem operacyjnym.

## 1.3 Demokratyzacja Technologii

Chmura publiczna odegrała kluczową rolę w **demokratyzacji technologii**. Usługi takie jak **Azure Cognitive Services** czy **AWS Rekognition** umożliwiają dostęp do zaawansowanych funkcji sztucznej inteligencji (AI) dla firm każdej wielkości.

#### Dlaczego to ważne?

Alternatywą dla chmury były wcześniej drogie, ręcznie implementowane rozwiązania, które wymagały zespołów specjalistów, infrastruktury i dużych inwestycji czasowych. Dzięki chmurze:

- Start-up może wykorzystać **Azure Computer Vision** do analizy obrazu bez trenowania własnych modeli AI.
- Firmy płacą tylko za rzeczywiste zużycie zasobów, co radykalnie obniża koszty i próg wejścia.

Demokratyzacja technologii przyspiesza innowacje i otwiera rynek dla małych organizacji, które wcześniej nie miały dostępu do zaawansowanych rozwiązań. Dzięki chmurze wystarczy pomysł, aby korzystać z narzędzi na poziomie globalnych korporacji.

## 2 Wprowadzenie do Microsoft Azure

Microsoft Azure to publiczna platforma chmurowa oferująca szeroki zakres usług, takich jak obliczenia, przechowywanie danych, sieci, bazy danych i wiele innych. W tej sekcji studenci poznają podstawowe pojęcia związane z platformą Azure oraz nauczą się korzystać z interfejsu użytkownika, aby stworzyć pierwsze zasoby.

#### 2.1 Podstawowe pojęcia

 Subscription – Plan subskrypcyjny określający limit zasobów i sposób ich płatności.

- **Tenant** Logiczna przestrzeń w Microsoft Entra ID (Azure Active Directory), umożliwiająca zarządzanie użytkownikami i zasobami.
- Resource Group (RG) Kontener, który grupuje powiązane zasoby, takie jak maszyny wirtualne, sieci i bazy danych.

## 2.2 Interfejs użytkownika

Azure oferuje dwa główne sposoby interakcji:

- Azure Portal Graficzny interfejs użytkownika dostępny w przeglądarce.
- Azure CLI Narzędzie wiersza poleceń umożliwiające automatyzację i skryptowanie.

#### 2.3 Ćwiczenie 1: Tworzenie Resource Group

Cel: Stworzenie pierwszej Resource Group w Azure Portal.

- 1. Zaloguj się do Azure Portal (https://portal.azure.com).
- 2. Kliknij Create a resource, a następnie wybierz Resource Group.
- 3. Wprowadź nazwę grupy, np. example-rg, oraz wybierz region, np. West Europe.
- 4. Kliknij Review + Create, a następnie Create.

## 2.4 Ćwiczenie 2: Tworzenie maszyny wirtualnej w Resource Group

 ${\bf Cel:}$ Utworzenie maszyny wirtualnej z systemem Ubuntu w stworzonej Resource Group.

- 1. W Resource Group example-rg, kliknij + Add, a następnie wybierz Virtual Machine.
- 2. Wprowadź następujące dane:
  - Name: example-vm.
  - Region: użyj innych regionów niż Europe West, może być przepełniony.
  - Image: Ubuntu Server 24.04 LTS.
  - Size: poszukaj czegoś taniego, najlepiej B1s.
  - Authentication type: Hasło lub klucz SSH.
- 3. Kliknij Review + Create, a następnie Create.
- 4. Po utworzeniu, połącz się z maszyną wirtualną za pomocą SSH:

ssh azureuser@<public-ip>

- 5. Sprawdź działanie maszyny wirtualnej, np. wykonując polecenie uptime.
- 6. Usuń wszystkie zasoby, aby uniknąć kosztów. Najlepiej usunąć całą Resource Group.

## 3 Wprowadzenie do Terraform

Terraform to narzędzie typu Infrastructure as Code (IaC), które umożliwia deklaratywne zarządzanie infrastrukturą w chmurze, w tym w Microsoft Azure. W tej sekcji studenci poznają podstawy działania Terraform oraz nauczą się przygotowywać środowisko do pracy z tym narzędziem.

## 3.1 Podstawowe informacje o Terraform

- Czym jest Terraform?
  - Narzędzie open-source opracowane przez firmę HashiCorp.
  - Pozwala na deklaratywne definiowanie infrastruktury w plikach konfiguracyjnych.
  - Wspiera wiele dostawców chmurowych, takich jak Azure, AWS, Google Cloud.

#### • Zalety Terraform:

- Powtarzalność konfiguracji eliminacja błędów manualnych.
- Możliwość wersjonowania infrastruktury.
- Szybkie skalowanie i zarządzanie zasobami.

#### 3.2 Instalacja Terraform

#### Kroki instalacji Terraform:

- 1. Pobierz Terraform z oficjalnej strony: https://www.terraform.io/dow nloads.
- 2. Rozpakuj archiwum i skopiuj plik wykonywalny do katalogu dostępnego w PATH, np. /usr/local/bin.
- 3. Sprawdź instalację, uruchamiając polecenie:

terraform version

#### 3.3 Przygotowanie środowiska do pracy z Azure

Terraform wymaga integracji z Microsoft Azure, co można osiągnąć za pomocą narzędzia Azure CLI. Poniższe kroki można pominąć przez wybranie Azure Cloud Shell (ikonka terminala po prawej stronie wyszukiwarki w Azure Portal). Wszystkie polecenia są już zainstalowane w Cloud Shell. Pamiętaj o konfiguracji subskrypcji, jeśli masz więcej niż jedną.

- 1. Zainstaluj Azure CLI, postępując zgodnie z instrukcją na stronie: https: //learn.microsoft.com/en-us/cli/azure/install-azure-cli.
- 2. Zaloguj się do Azure za pomocą polecenia:

az login

3. Skonfiguruj domyślną subskrypcję (opcjonalnie):

```
az account set --subscription <subscription-id>
```

## 3.4 Pierwsze kroki z Terraform

## Tworzenie projektu Terraform:

- Utwórz nowy katalog projektu: mkdir terraform-azure && cd terraform-azure
- 2. Utwórz plik main.tf z następującą konfiguracją:

```
provider "azurerm" {
   features {}
}
resource "azurerm_resource_group" "example" {
   name = "example-rg"
   location = "West Europe"
}
```

- 3. Zainicjalizuj Terraform w katalogu projektu: terraform init
- 4. Sprawdź, jakie zmiany zostaną wprowadzone: terraform plan
- Utwórz Resource Group, wykonując polecenie: terraform apply
- Po zakończeniu pracy usuń zasoby: terraform destroy

## 4 Zmienne i zaawansowane przykłady w Terraform

Terraform umożliwia dynamiczne zarządzanie konfiguracją za pomocą zmiennych. Dzięki temu można zwiększyć elastyczność i powtarzalność kodu. W tej sekcji studenci nauczą się definiować zmienne, używać ich w zasobach oraz tworzyć bardziej zaawansowane konfiguracje.

#### 4.1 Definiowanie zmiennych w Terraform

#### Zmienne w Terraform:

- Zmienne są definiowane w pliku variables.tf.
- Umożliwiają dynamiczne przypisywanie wartości do konfiguracji.
- Mogą być przekazywane jako parametry wiersza poleceń, pliki .tfvars lub mieć wartości domyślne.

#### Przykład definicji zmiennej:

```
variable "resource_group_name" {
   default = "example-rg"
}
variable "location" {
   default = "East US"
}
Użycie zmiennych w konfiguracji:
```

```
resource "azurerm_resource_group" "example" {
  name = var.resource_group_name
  location = var.location
}
```

## 4.2 Čwiczenie: Tworzenie Resource Group za pomocą zmiennych

1. Utwórz plik variables.tf i dodaj następujące zmienne:

```
variable "resource_group_name" {
   default = "example-rg"
}
variable "location" {
   default = "East US"
}
```

2. Zaktualizuj plik main.tf, aby używał zmiennych:

```
resource "azurerm_resource_group" "example" {
  name = var.resource_group_name
  location = var.location
}
```

3. Zainicjalizuj Terraform:

terraform init

4. Przeanalizuj plan:

terraform plan

5. Utwórz Resource Group:

terraform apply

## 4.3 Zaawansowane przykłady: Tworzenie maszyn wirtualnych z dynamiczną konfiguracją

**Cel:** Wykorzystanie zmiennych do tworzenia kilku maszyn wirtualnych w oparciu o dynamiczną listę.

**Przykład konfiguracji:** Zaczynamy od stworzenia warstwy sieciowej w Microsoft Azure. Użyjemy do tego Resource Group z poprzednich ćwiczeń oraz Virtual Network i Subnet.

```
resource "azurerm_virtual_network" "example" {
                     = "example-network"
  name
  address space
                     = ["10.0.0.0/16"]
  location
     azurerm_resource_group.example.location
  resource_group_name =
     azurerm_resource_group.example.name
}
resource "azurerm_subnet" "example" {
                       = "internal"
  name
  resource_group_name =
     azurerm_resource_group.example.name
  virtual_network_name =
     azurerm_virtual_network.example.name
  address_prefixes = ["10.0.2.0/24"]
}
```

Przetestuj konfigurację, wykonując polecenie terraform apply. Zauważ referencję zasobu Subnet do nazwy Virtual Network.

Następnie utworzymy interfejsy sieciowe dla 3 maszyn wirtualnych. Użyjemy do tego parametru count, który pozwala na tworzenie wielu instancji zasobu na podstawie jednej definicji. Iterator count.index pozwala na dynamiczne przypisanie adresów IP i rozróżnienie instancji.

```
resource "azurerm_network_interface" "example" {
                      = "example-nic-${count.index}"
  name
  location
     azurerm_resource_group.example.location
  resource_group_name =
     azurerm_resource_group.example.name
  ip_configuration {
                                   = "internal"
    name
    subnet id
                                   =
       azurerm_subnet.example.id
    private_ip_address_allocation = "Dynamic"
  }
}
```

Zaaplikuj konfigurację i obserwuj jak tworzą się interfejsy sieciowe. Następnie przy pomocy dokumentacji dostępnej na https://registry.terraform.io znajdź dokumentację dla providera azurerm i poszukaj jak napisać definicję maszyny wirtualnej. Przy pisaniu definicji uwzględniej parametr count i odnieś się do interfejsów sieciowych przez odpowiedni parametr, np. network\_interface\_ids.

## 4.4 Wykorzystanie zmiennych w sieciach i Storage Account

Przykład zmiennych dla sieci:

```
variable "vnet_address_space" {
   default = ["10.0.0.0/16"]
}
resource "azurerm_virtual_network" "vnet" {
   name = "example-vnet"
   address_space = var.vnet_address_space
   location =
      azurerm_resource_group.example.location
   resource_group_name =
      azurerm_resource_group.example.name
}
```

### **Ćwiczenie**:

- 1. Skonfiguruj zmienne dla sieci (address\_space) i Subnet (address\_prefixes).
- 2. Użyj zmiennych w definicji zasobów.
- Przeprowadź symulację zmian (terraform plan) i wdrożenie (terraform apply).

# 5 Relacje między zasobami w Terraform – Storage Account i VM

Terraform umożliwia tworzenie zależności między zasobami w sposób deklaratywny. Dzięki temu można łatwo integrować różne usługi w chmurze. W tej sekcji studenci nauczą się, jak połączyć Storage Account z maszyną wirtualną w ramach jednej infrastruktury.

## 5.1 Przykład relacji: Storage Account i maszyna wirtualna

**Cel:** Utworzenie Storage Account, a następnie skonfigurowanie maszyny wirtualnej, aby korzystała z klucza dostępu do tego Storage Account.

#### 5.2 Konfiguracja Storage Account

```
resource "azurerm_storage_account" "storage" {
  name = "examplestorage"
  resource_group_name =
    azurerm_resource_group.example.name
  location =
    azurerm_resource_group.example.location
  account_tier = "Standard"
  account_replication_type = "LRS"
  tags = {
    environment = "dev"
  }
}
```

## 5.3 Konfiguracja maszyny wirtualnej z dostępem do Storage Account

```
resource "azurerm_virtual_machine" "example" {
  name = "example-vm"
  location =
    azurerm_resource_group.example.location
  resource_group_name =
    azurerm_resource_group.example.name
  network_interface_ids =
    [azurerm_network_interface.example.id]
  vm_size = "Standard_B1s"
  os_disk {
```

```
= "ReadWrite"
    caching
   storage_account_type = "Standard_LRS"
 }
  source_image_reference {
   publisher = "Canonical"
   offer = "UbuntuServer"
   sku = "18.04-LTS"
             = "latest"
   version
 }
  admin_username = "azureuser"
  admin_password = "P@ssw0rd1234!"
 tags = {
   environment = "dev"
  }
 provisioner "local-exec" {
   command = <<EOT
      echo
         "STORAGE_KEY=${azurerm_storage_account.storage.primary_access_key}"
         >> /etc/environment
   EOT
 }
}
```

# 5.4 Ćwiczenie: Utworzenie infrastruktury i weryfikacja połączenia

- 1. Utwórz plik main.tf zawierający Resource Group, Storage Account oraz maszynę wirtualną.
- 2. Użyj klucza dostępu do Storage Account w konfiguracji maszyny wirtualnej:
  - Klucz primary\_access\_key jest odczytywany dynamicznie z zasobu azurerm\_storage\_account.
  - Zmienna środowiskowa STORAGE\_KEY zostaje zapisana w systemie maszyny wirtualnej.
- 3. Wykonaj terraform apply, aby wdrożyć infrastrukturę.
- 4. Połącz się z maszyną wirtualną za pomocą SSH:

```
ssh azureuser@<public-ip>
```

5. Zweryfikuj obecność zmiennej środowiskowej:

```
cat /etc/environment | grep STORAGE_KEY
```

## 5.5 Przykład z użyciem dynamicznych zmiennych dla Storage Account

Aby ułatwić skalowanie i elastyczność, można zdefiniować zmienną na poziomie nazwy Storage Account:

```
variable "storage_account_name" {
   default = "examplestorage"
}
resource "azurerm_storage_account" "storage" {
   name = var.storage_account_name
   resource_group_name =
      azurerm_resource_group.example.name
   location =
      azurerm_resource_group.example.location
   account_tier = "Standard"
   account_replication_type = "LRS"
}
```

**Čwiczenie:** Zaktualizuj konfigurację Terraform tak, aby nazwa Storage Account była przekazywana jako zmienna. Przetestuj wprowadzone zmiany, uruchamiając:

terraform plan terraform apply

# 6 Konfiguracja PostgreSQL i integracja z maszyną wirtualną

W tej sekcji studenci nauczą się tworzyć zarządzaną bazę danych PostgreSQL w Microsoft Azure oraz łączyć ją z maszyną wirtualną. W ramach zadania studenci skonfigurują serwer PostgreSQL, dostosują reguły zapory sieciowej oraz przetestują połączenie z poziomu maszyny wirtualnej.

#### 6.1 Tworzenie zarządzanego serwera PostgreSQL

Cel: Utworzenie zarządzanej bazy danych PostgreSQL w Azure.

```
resource "azurerm_postgresql_server" "postgresql" {
   name = "example-postgresql"
```

```
location
     azurerm_resource_group.example.location
  resource_group_name =
     azurerm_resource_group.example.name
  administrator_login = "psqladmin"
  administrator_login_password = "P@ssw0rd1234!"
                    = "GP_Gen5_2"
  sku_name
                      = "11"
  version
  storage_mb = 5120
  ssl_enforcement_enabled = false
  auto_grow_enabled = true
}
resource "azurerm_postgresql_database" "exampledb" {
                      = "exampledb"
  name
  resource_group_name =
     azurerm_resource_group.example.name
  server_name
                     =
     azurerm_postgresql_server.postgresql.name
                    = "UTF8"
  charset
  collation
                     = "English_United States.1252"
}
```

## 6.2 Konfiguracja reguł zapory sieciowej PostgreSQL

Cel: Skonfigurowanie dostępu do serwera PostgreSQL dla maszyny wirtualnej.

```
resource "azurerm_postgresql_firewall_rule" "allow_vm" {
  name = "allow-vm"
  resource_group_name =
    azurerm_resource_group.example.name
  server_name =
    azurerm_postgresql_server.postgresql.name
  start_ip_address =
    azurerm_public_ip.vm.public_ip_address
  end_ip_address =
    azurerm_public_ip.vm.public_ip_address
}
```

Wyjaśnienie:

- Reguła zapory zezwala na połączenie do PostgreSQL z określonego adresu IP.
- W tym przypadku IP publiczne maszyny wirtualnej (azurerm\_public\_ip.vm.public\_ip\_address) jest używane jako źródło.

## 6.3 Integracja maszyny wirtualnej z PostgreSQL

Cel: Skonfigurowanie maszyny wirtualnej do połączenia z PostgreSQL.

```
resource "azurerm_virtual_machine" "example" {
  name
                        = "example-vm"
  location
                        _
     azurerm_resource_group.example.location
  resource_group_name
     azurerm_resource_group.example.name
  network_interface_ids =
     [azurerm_network_interface.example.id]
  vm_size
                        = "Standard_B1s"
  os_disk {
                         = "ReadWrite"
    caching
    storage_account_type = "Standard_LRS"
  }
  source_image_reference {
    publisher = "Canonical"
    offer = "UbuntuServer"
    sku = "18.04-LTS"
    version = "latest"
  }
  admin_username = "azureuser"
  admin_password = "P@ssw0rd1234!"
  provisioner "remote-exec" {
    inline = [
      "sudo apt update",
      "sudo apt install postgresql-client -y",
      "echo 'export
         DB_HOST=${azurerm_postgresql_server.postgresql.fqdn}'
         >> ~/.bashrc",
      "echo 'export DB_USER=psqladmin' >> ~/.bashrc",
      "echo 'export DB PASSWORD=P@ssw0rd1234!' >>
         ~/.bashrc",
      "source ~/.bashrc"
    ]
  }
}
```

#### Wyjaśnienie:

• Klient PostgreSQL jest instalowany na maszynie wirtualnej.

- Zmienna środowiskowa DB\_HOST zawiera pełną nazwę domenową PostgreSQL (fqdn).
- Użytkownik i hasło są zapisane jako zmienne środowiskowe.

### 6.4 Ćwiczenie: Testowanie połączenia z PostgreSQL

1. Po wdrożeniu infrastruktury połąc<br/>z się z maszyną wirtualną za pomocą SSH:

ssh azureuser@<public-ip>

2. Zweryfikuj zmienne środowiskowe:

```
echo $DB_HOST
echo $DB_USER
echo $DB_PASSWORD
```

3. Przetestuj połączenie z bazą danych za pomocą klienta PostgreSQL:

```
psql -h $DB_HOST -U $DB_USER -d exampledb
```

4. Wylistuj dostępne tabele w bazie danych: \dt

#### 6.5 Podsumowanie zadania

#### Cele osiągnięte w tym zadaniu:

- Tworzenie zarządzanej bazy danych PostgreSQL.
- Konfiguracja reguł zapory sieciowej.
- Integracja maszyny wirtualnej z bazą danych PostgreSQL.
- Testowanie połączenia z bazy danych za pomocą klienta psql.

## 7 Podsumowanie

Podczas tych zajęć zostały omówione kluczowe zagadnienia związane z wykorzystaniem Terraform oraz integracją zasobów w chmurze Microsoft Azure. Główne punkty realizowane podczas zajęć to:

- Podstawy platformy Microsoft Azure: Tworzenie Resource Group oraz zarządzanie zasobami za pomocą Azure Portal i Azure CLI.
- **Podstawy Terraform:** Wprowadzenie do Infrastructure as Code, instalacja Terraform i jego integracja z Azure.

- **Tworzenie zasobów:** Automatyzacja tworzenia Resource Group, maszyn wirtualnych, sieci i Storage Account przy użyciu Terraform.
- Relacje między zasobami: Łączenie zasobów, takich jak Storage Account i maszyny wirtualne, za pomocą referencji.
- Zarządzana baza danych PostgreSQL: Konfiguracja serwera PostgreSQL w Azure, reguł zapory sieciowej oraz integracja z maszyną wirtualną.

## 7.1 Wnioski

Terraform pozwala na deklaratywne zarządzanie infrastrukturą, co znacząco upraszcza procesy wdrożeniowe w systemach rozproszonych. Kluczowe wnioski:

- Automatyzacja tworzenia zasobów w chmurze pozwala na większą efektywność i eliminację błędów manualnych.
- Integracja różnych typów zasobów, takich jak bazy danych i maszyny wirtualne, umożliwia budowę skalowalnej infrastruktury.
- Testowanie połączeń i funkcjonalności zintegrowanych zasobów pozwala na weryfikację poprawności konfiguracji.

#### 7.2 Kroki na przyszłość

Aby poszerzyć wiedzę, warto:

- Eksperymentować z bardziej zaawansowanymi funkcjami Terraform, takimi jak moduły czy zdalny stan.
- Poznać inne usługi Azure, takie jak Load Balancer czy Azure Kubernetes Service (AKS).
- Zapoznać się z technikami monitorowania zasobów w chmurze oraz integracji z narzędziami, takimi jak Prometheus.

Podczas zajęć zdobyto praktyczne umiejętności w zarządzaniu infrastrukturą chmurową, co jest kluczowym elementem nowoczesnych metod zarządzania systemami rozproszonymi.